## 

## 3. Инструкция по эксплуатации программного обеспечения RMC 2300 (RUS.AECФ.00205-01):

После завершения установки и перезагрузки операционной системы на Рабочем столе должны появиться две иконки (рисунок 1).

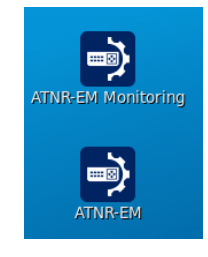

Рисунок 1

По первой иконке ПО RMC 2300 запускается в обычном режиме, по второй - в режиме мониторинга, без возможности конфигурирования.

После запуска ПО RMC 2300 на экране отобразится главное окно программы. При первоначальном запуске, после установки, никакие компоненты не отображаются. Конфигурацию системы необходимо создавать "с нуля" или загрузить ранее созданную (рисунок 2).

| Файл Вид Помощь  |          |      |
|------------------|----------|------|
| 🛄 Открыть файл   | Ctrl+0   | R    |
| 🏝 Сохранить файл | Ctrl+S   | нить |
| Добавить рутер   | Ctrl+A   |      |
| Удалить рутер    | Ctrl+Del |      |
| 🛒 Проверить      | Ctrl+V   | AGP  |
| Выход            | Ctrl+Q   |      |
| ▶ 📳 GGR 1        |          | Узе  |
| Рису             | /нок 2   |      |

На рисунке 3 отображена рабочая конфигурация стенда в Н.Новгороде, включающая в себя два рутера "воздух-земля" (AGR1, 2), два рутера "земля-земля" (GGR1, 2) и два сервера цифровой связи (DLS 1, 2).

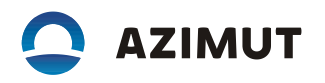

|                             | Програм                                        | иное обеспечение ком                          | плекса управления RM | IC 2300       | - |
|-----------------------------|------------------------------------------------|-----------------------------------------------|----------------------|---------------|---|
| йл Вид Помощь               | <b>A</b>                                       | <u>⇒</u>                                      | ll a                 |               |   |
| казать компоненты Открыть ф | айл Сохранить файл NSAP                        | 💂 斗 🖓<br>реестр Проверить У                   | ведомления           |               |   |
|                             |                                                |                                               |                      |               |   |
| AGR 1                       | AGR 1                                          |                                               | AGR 2                | P             |   |
| AGR 2                       |                                                |                                               | HOITE                |               |   |
| GGR 1                       | Узел                                           |                                               | Узел                 |               |   |
| GGR 2                       | тип:                                           | AGR                                           | тип:                 | <тип>         |   |
| AGDLS 1                     | Имя:                                           | AGR2300-1                                     | Имя:                 | <name></name> |   |
| AGDLS 2                     | IP адрес:                                      | 10.248.0.11                                   | IP адрес:            | 10.248.0.13   |   |
| AGR TEST SYSTEM             | Время работы:                                  | 7 day(s), 03:05:05                            | Время работы:        |               |   |
|                             | Linux AGR2300-1 2.6.3<br>#1 SMP Thu Jun 2 17:3 | 2-573.22.1.sp6.x86_64<br>5:00 MSK 2016 x86_64 |                      |               |   |
|                             | Рабочее состояние                              |                                               | Рабочее состояние    |               |   |
|                             | Статус:                                        | В работе 🛷                                    | Статус:              | Неизвестно 😮  |   |
|                             |                                                |                                               |                      |               |   |
|                             |                                                |                                               |                      |               |   |
|                             | GGR 1                                          | Ģ                                             | GGR 2                | ရာ            |   |
|                             | Узел                                           |                                               | Узел                 |               |   |
|                             | тип:                                           | GGR                                           | тип:                 | <tun></tun>   |   |
|                             | Имя:                                           | GGR2300-1                                     | Имя:                 | <name></name> |   |
|                             | IP адрес:                                      | 10.248.0.6                                    | IP адрес:            | 10.248.0.7    |   |
|                             | Время работы:                                  | 7 day(s), 03:04:57                            | Время работы:        |               |   |
|                             | Linux GGR2300-1 2.6.3<br>#1 SMP Thu Jun 2 17:3 | 2-573.22.1.sp6.x86_64<br>5:00 MSK 2016 x86_64 |                      |               |   |
|                             | Рабочее состояние                              |                                               | Рабочее состояние    |               |   |
|                             | Статус:                                        | В работе 🛷                                    | Статус:              | Неизвестно 😮  |   |
|                             |                                                |                                               |                      |               |   |
|                             | AGDIS 1                                        |                                               |                      |               |   |
|                             | AGOLS I                                        | ι                                             | A00L5 2              |               |   |
|                             |                                                |                                               |                      |               |   |
|                             | Узел                                           |                                               | Узел                 |               |   |

Рисунок 3

В зависимости от выбора компонента - AGR, GGR, DLS на экране будет отображаться специфичная для каждого элемента информация (рисунки 4, 5, 6).

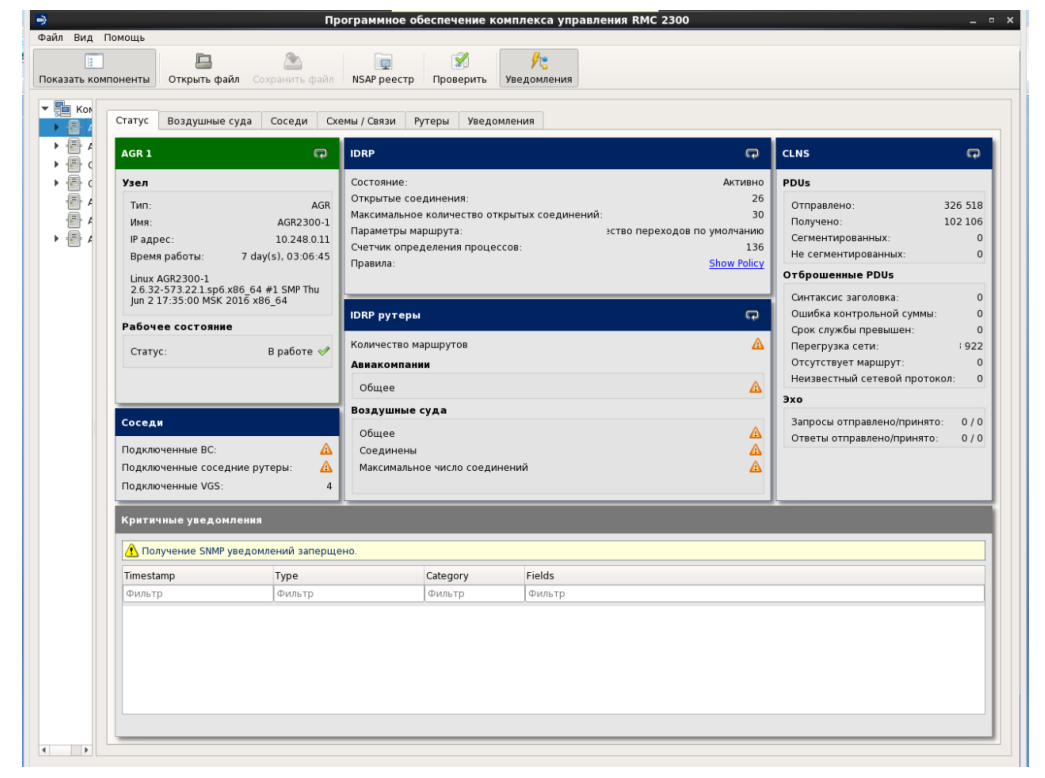

Рисунок 4 - Состояние рутера "воздух-земля" AGR 1.

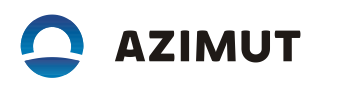

| 1677 A |                                           |                                  | ы уведомления                                                                                                    |        |         |                            | _       |
|--------|-------------------------------------------|----------------------------------|----------------------------------------------------------------------------------------------------|--------|---------|----------------------------|---------|
|        | GGR 1                                     | Ģ                                | IDRP                                                                                                    |        | Ģ       | CLNS                       | Ģ       |
| · 🕾 <  | Узел                                      |                                  | Состояние:                                                                                                    |        | Активно | PDUs                       |         |
| 1      | тип:                                      | GGR                              | GR Открытые соединении: 1   300-1 Маскимальное количество открытых соединений: 1   100-1 Параметры маршрута: 1ство переходов по умолчанию   07:07 Годавила: 13/27 |        |         | Отправлено:                | 202 859 |
| E 4    | Имя:                                      | GGR2300-1                        |                                                                                                    |        |         | Получено:                  | 101 820 |
| > 🖶 4  | IP адрес:                                 | 10.248.0.6                       |                                                                                                    |        |         | Сегментированных:          | 0       |
|        | Время работы:                             | 7 day(s), 03:07:07               |                                                                                                    |        |         | Не сегментированных:       | 0       |
|        | Linux GGR2300-1                           |                                  |                                                                                                    |        |         | Отброшенные PDUs           |         |
|        | 2.6.32-573.22.1.sp6<br>lun 2 17:35:00 MSK | x86_64 #1 SMP Thu<br>2016 x86_64 |                                                                                                    |        |         | Синтаксис заголовка:       | 0       |
|        | ,                                         |                                  | IDRP рутеры                                                                                                    |        | Ģ       | Ошибка контрольной суммы:  | 0       |
|        | Рабочее состояни                          | e                                |                                                                                                    |        |         | Срок службы превышен:      | 0       |
|        | Статус:                                   | В работе 🛷                       | Количество маршрутов                                                                                                    |        | Δ.      | Перегрузка сети:           | 0       |
|        |                                           |                                  | Авиакомпании                                                                                                    |        |         | Отсутствует маршрут:       | 27      |
|        |                                           |                                  | Общее                                                                                                    |        | Δ       | Неизвестный сетевой проток | ол: О   |
|        |                                           |                                  | Воздушные суда                                                                                                    |        |         | Эхо                        |         |
|        |                                           |                                  |                                                                                                    |        | A       | Запросы отправлено/принято | 0/0     |
|        |                                           |                                  | Оощее                                                                                                    |        |         | Ответы отправлено/принято: | 0/0     |
|        |                                           |                                  | Максимальное мисло соеди                                                                                                    | нений  |         |                            |         |
|        |                                           |                                  |                                                                                                    |        |         |                            |         |
|        | -<br>Критичекие уведо                     | мления                           |                                                                                                    |        |         |                            |         |
|        | 🔥 Получение SNMP                          | уведомлений заперщ               | 2H0.                                                                                                    |        |         |                            |         |
|        | Timestamp                                 | Type                             | Category                                                                                                    | Fields |         |                            |         |
|        |                                           |                                  |                                                                                                    |        |         |                            |         |

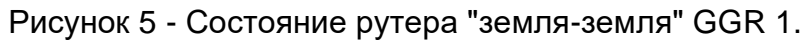

| _               | Сохранить файл NSAP                         | реестр Проверить                                                                | Уведомления                                  |                       |                                |        |
|-----------------|---------------------------------------------|---------------------------------------------------------------------------------|----------------------------------------------|-----------------------|--------------------------------|--------|
| Компоненты      | Статус АСЅ Аттри                            | буты Реестр возду                                                               | шных судов Уведомления                       |                       |                                |        |
| AGR 2           | AGDLS 1                                     | Ģ                                                                               | Реестр воздушных судов                       | Ģ                     | Статистика                     | Ģ      |
| GGR 2           | Узел                                        |                                                                                 | Количество:                                  | 0                     | DLIC                           |        |
| AGDLS 1         | Тип:                                        | AGDLS [ATN + FANS]                                                              | Максимальное количество:<br>FANS количество: | 18                    | CM Logon открытых:             | 18     |
| AGDLS 2         | Название: DL52300-1<br>IP адрес: 10.248.0.8 | Максимальное FANS количество: 0<br>Заблокированное воздушное судно: Отсутствует |                                              | CM Logon пиковое:     | 19                             |        |
| AGR TEST SYSTEM |                                             |                                                                                 |                                              | СМ Logon не успешных: | 66                             |        |
| 🐨 конфигурация  | Время работы: 14 day(s), 00:34:31           |                                                                                 |                                              | DB успешно создана:   | 0                              |        |
|                 | Linux DLS2300-1<br>2.6.32-573.221 sp6 x     | 86 64 #1 SMP Thu                                                                |                                              |                       | Ошибки создания DB:            | 0      |
|                 | Jun 2 17:35:00 MSK 2016 x86_64              |                                                                                 |                                              |                       | СМ контакт успешных:           | 0      |
|                 | Рабочее состояние                           |                                                                                 |                                              |                       | Ошибок СМ контакт:             | 0      |
|                 |                                             |                                                                                 |                                              |                       | CPDLC                          |        |
|                 | Статус:                                     | Основной 🛷                                                                      |                                              |                       | Открытых записей:              | 0      |
|                 |                                             |                                                                                 |                                              |                       | Максимально открытых записей:  | 0      |
|                 | 0 0                                         | 0                                                                               |                                              |                       | Прерванных записей:            | 0      |
|                 |                                             |                                                                                 |                                              |                       | Таймаут опроса активного узла: | вается |
|                 | Связь                                       |                                                                                 |                                              | Ģ                     | Техническое время отклика:     | вается |
|                 | (Z)                                         |                                                                                 |                                              |                       |                                |        |
|                 | ATN RTR                                     |                                                                                 |                                              |                       |                                |        |
|                 | $\sim$                                      |                                                                                 | >.                                           |                       |                                |        |
|                 |                                             |                                                                                 | AGDLS                                        | ATC                   |                                |        |
|                 | FANS CSP                                    |                                                                                 |                                              |                       |                                |        |
|                 | Критичные уведом.                           | пения                                                                           |                                              |                       |                                |        |
|                 | 🔥 Получение SNMP у                          | ведомлений заперщен                                                             | 10.                                          |                       |                                |        |
|                 |                                             |                                                                                 | Type                                         | Category              | Fields                         |        |
|                 | Timestamp                                   | MIB                                                                             | ()pe                                         |                       |                                |        |

Рисунок 6 - Состояние сервера цифровой связи DLS 1.

В окне сервера цифровой связи дополнительно отображается состояние подклю-

чения к рутеру ATN, ACARS-процессору какого-либо из провайдеров и КСА УВД.